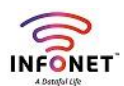

## How to Raise a Ticket?

Step 1: Login with their credentials into our customer portal

Customer portal Login: https://icewireless.co.in/ice

User ID: You Employee ID

Default Password: 123456

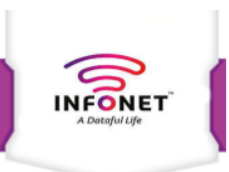

Copyright © 2013 INFONET Groups . All rights reserved.

|              |                    |             |             |               |               | Welcome     |          | EXE      | CUTIVE-TR |
|--------------|--------------------|-------------|-------------|---------------|---------------|-------------|----------|----------|-----------|
| CUSTOMER     |                    | ER/BILLING  | SALES       |               |               |             |          |          |           |
| New Ticket   | Dpened Tickets     | Closed Tick | search Tick | cets Dasł     | hboard        | Task List   |          |          |           |
|              |                    |             | Tick        | et Search     |               |             |          |          |           |
| Ticket No:   |                    | From Date:  |             | To Date:      |               | Name:       |          |          |           |
| Customer Id: |                    | Branch:     | All 🗸       | Asigned Team: | All           | ✓ Type of   | Choos    | se       | ~         |
|              |                    |             | Search      | Reset         |               | lickets:    |          |          |           |
|              |                    |             | List Of C   | pened Ticket  | t             |             |          |          | Total : 1 |
| Ticket Id    | Customer Id Descri | iption      | Raised Date | Due Date      | Assigned Team | Assigned To | Status A | Action L | Jpdate    |
|              |                    |             |             | 07 D 0000     |               | Chasse      | Onened   |          | •         |

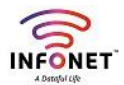

Step 2: Click New Ticket Menu and fill all the fields as per your ticket type, Press raise Ticket icon

Note: Once Ticket raised, Email and SMS will send to customers and that complaint handling employee,

|                    |                               |                                                  |                  | Welcome                                  | JR EXECUTIVE-TECHN |
|--------------------|-------------------------------|--------------------------------------------------|------------------|------------------------------------------|--------------------|
| USTOMER CARE CUSTO | DMER/BILLING SALES            |                                                  |                  |                                          |                    |
|                    |                               |                                                  |                  |                                          |                    |
| Ne                 | ew Ticket Opened Tickets Clos | sed Tickets Search Tickets Dasi                  | hboard Task List |                                          |                    |
|                    | Type Of Ticket *              | Choose 🗸                                         |                  | Fields marked with * should be mandatory |                    |
|                    | Priority *                    | $\bigcirc$ High $\bigcirc$ Medium $\bigcirc$ Low |                  |                                          |                    |
|                    | Due Date *                    |                                                  |                  |                                          |                    |
|                    | Date *                        | 08-Dec-2023                                      |                  |                                          |                    |
|                    | Branch *                      | Choose 🖌                                         |                  |                                          |                    |
|                    | Asign Team *                  | Choose 🗸                                         |                  |                                          |                    |
|                    | Asigned To *                  | Choose 🗸                                         |                  |                                          |                    |
|                    | Customer Name *               |                                                  |                  |                                          |                    |
|                    | Reporte's Name *              |                                                  |                  |                                          |                    |
|                    | Landmark *                    |                                                  |                  |                                          |                    |
|                    | Address *                     |                                                  |                  |                                          |                    |
|                    |                               |                                                  |                  |                                          |                    |
|                    | Contact Number 1*             |                                                  |                  |                                          |                    |
|                    | Contact Number 2              |                                                  |                  |                                          |                    |
|                    | More Details *                |                                                  |                  |                                          |                    |
|                    | Г<br>Г                        | Raise Ticket Reset                               |                  |                                          |                    |
|                    |                               |                                                  |                  |                                          |                    |

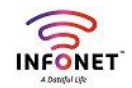

| New ticket assignd to you                                                                                                    | 1 messag      |
|----------------------------------------------------------------------------------------------------|---------------|
| From: ("InfoNet" <infoaccounts@infonetcomm.com>) December 8, To: ("rajaji r" <rajaji.r@infonetsmart.com>)</rajaji.r@infonetsmart.com></infoaccounts@infonetcomm.com>                                                                               | 2023 11:43 AM |
| External images are not displayed. Display Images Always display images sent from infonetcomm.com or Infoaccounts@infonetcomm.com                                                                                                    |               |
| INFONET GROUPS                                                                                                    |               |
| Dear RAJAJI.R,<br>www.icewireless.co.in is a internet(brodband) provider<br>Ticket assigned<br>Regards,<br>INFONET Groups<br>www.icewireless.co.in                                                                                                 |               |
| Please Note: This is an auto-generated email and please do not reply to this email<br>address. This email comes to you in accordance with our terms and conditions and<br>Should you require any help please email to customercare@infonetcomm.com |               |

## **View Open Tickets**

| New Ticke        | t Opened              | Tickets Closed Tic            | kets Search Tick          | ets Dash      | board         | Task List             |               |           |  |  |
|------------------|-----------------------|-------------------------------|---------------------------|---------------|---------------|-----------------------|---------------|-----------|--|--|
|                  | Ticket Search         |                               |                           |               |               |                       |               |           |  |  |
| Ticket No:       |                       | From Date:                    |                           | To Date:      |               | Name:                 |               |           |  |  |
| Customer Id:     |                       | Branch:                       | All 🗸                     | Asigned Team: | MANAGEMENT    | ✓ Type of<br>Tickets: | Choose        | ~         |  |  |
|                  |                       |                               | Search                    | Reset         |               |                       |               |           |  |  |
|                  | List Of Opened Ticket |                               |                           |               |               |                       |               |           |  |  |
|                  |                       |                               |                           |               |               |                       |               | Total : 1 |  |  |
| Ticket Id        | Customer Id           | Description                   | Raised Date               | Due Date A    | Assigned Team | Assigned To           | Status Action | Update    |  |  |
| ICETKD67045<br>7 |                       | IT COMPLAINTS @ HEA<br>OFFICE | D 08-Dec-2023<br>11:43 AM | 08-Dec-2023   | MANAGEMEN 🗸   | RAJAJI.R 🗸            | Opened X      | 0         |  |  |

By click opened Tickets Menu like above screenshot we can see the overall opened tickets list,

## Here we can find below details,

- 1. Ticket ID,
- 2. Ticket Type,
- 3. Raised date,
- 4. due date,
- 5. assigned team,
- 6. assigned to employee,
- 7. status,
- 8. action and update buttons